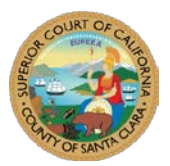

## Instructions for Downloading the Microsoft Teams Mobile Application

## Microsoft Teams Mobile Application

 Download and install Microsoft Teams (Teams) from the Microsoft Teams Download page: <u>https://www.microsoft.com/en-us/microsoft-365/microsoft-teams/download-app</u>, click **Download for Mobile**:

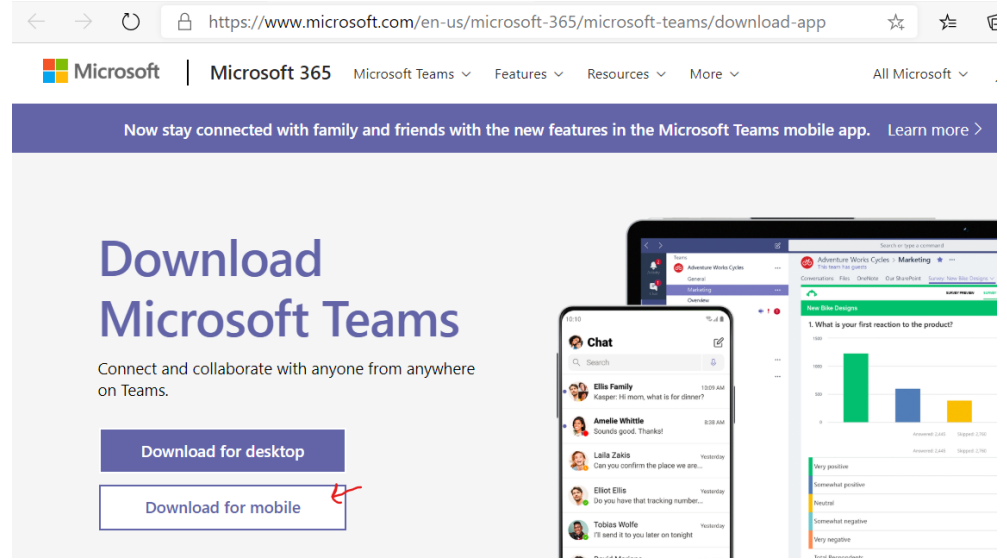

## OR

Download Microsoft Teams from the App Store on your device:

| :33 PM Thu Oct 1 |                                                                                                    | Unlocked                                          |                                                                                                    |          |
|------------------|----------------------------------------------------------------------------------------------------|---------------------------------------------------|----------------------------------------------------------------------------------------------------|----------|
| Filters ✓        | Q micorsoft teams                                                                                                    |                                                   | 0                                                                                                    | Cancel   |
| \$               | CiraSync Public Folders O365<br>View PF Contacts & Calendars                                                                                                    | Office 365 users can vie<br>app. Contacts and App | w and sync Public Folder contacts and calendars with this<br>intments can be created, edited and deleted, Public Folder | free GET |
| ų                | Microsoft Teams.<br>Hub for teamwork<br>***** IM                                                                                                    | OPEN                                              | DEVELOPER<br>Microsoft Corporation                                                                                      |          |
|                  | Coordinate plans with your groups                                                                                                    | 07 %                                              | FAMIL                                                                                                    |          |
|                  | Image: Construction     Construction       Image: Construction     Construction       Image: Construction     Construc                                                                                                    |                                                   | D                                                                                                    |          |
|                  | Proc. Carefy - 4 Comparison Proc. Carefy - 4 Comparison Comparison Comp |                                                   | FAM                                                                                                    |          |
|                  | Microsoft SharePoint                                                                                                    |                                                   | Microsoft Kaizala                                                                                                    |          |
| 5                | Productivity<br>★★★★★ 59K                                                                                                    | GET                                               | Simple and Secure Chat App                                                                                              | GET      |
| Se               | arch & browse SharePoint Your site                                                                                                    | s, people, files, and more                        | Apps Arcade (                                                                                                    | Q Search |

2. No need to create a Microsoft Account if you don't have one. As a test to make sure everything is working, open the <u>Court's Teams test</u> link in a browser, then click **Join Meeting**.

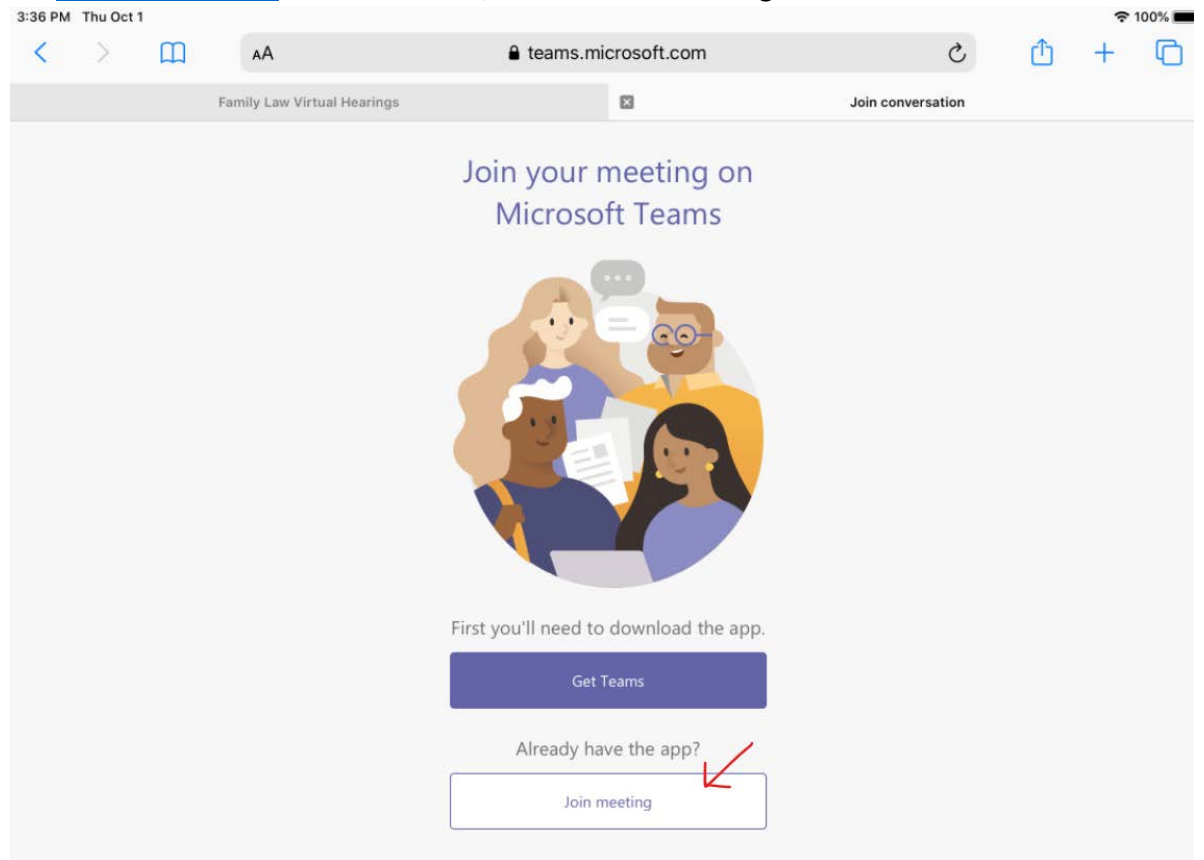

3. Click Join as a guest

## **Microsoft Teams**

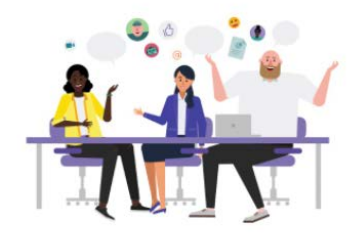

Meeting time! How would you like to join?

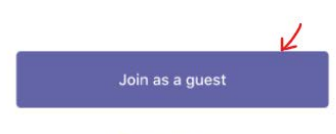

Sign in and join

4. Click **OK** to allow Teams to access your microphone:

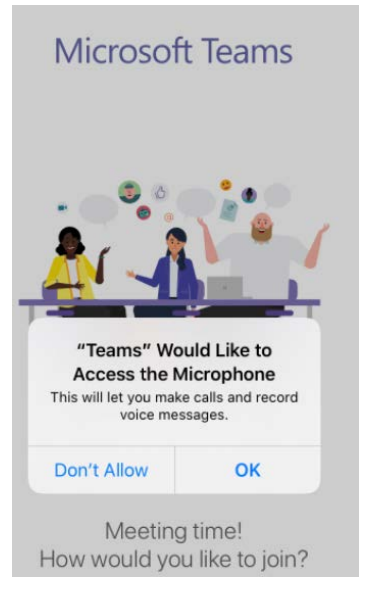

5. Enter your name. First Name, Last Name and Party Description. For example, Amy Smith-Petitioner. Click Join meeting.

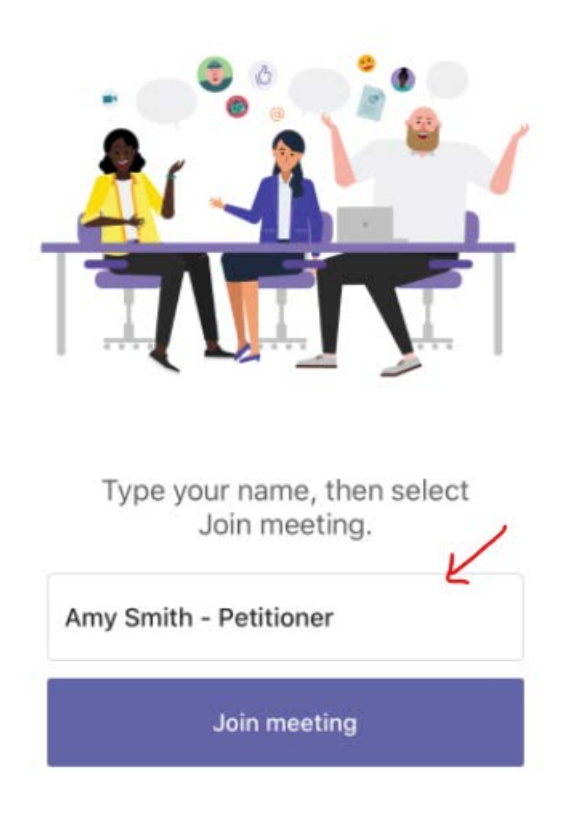

6. Once connected successfully, you will see a screen that will indicate 'Hello ...Someone in the meeting should let you in soon'. Hang up from the Teams meeting.

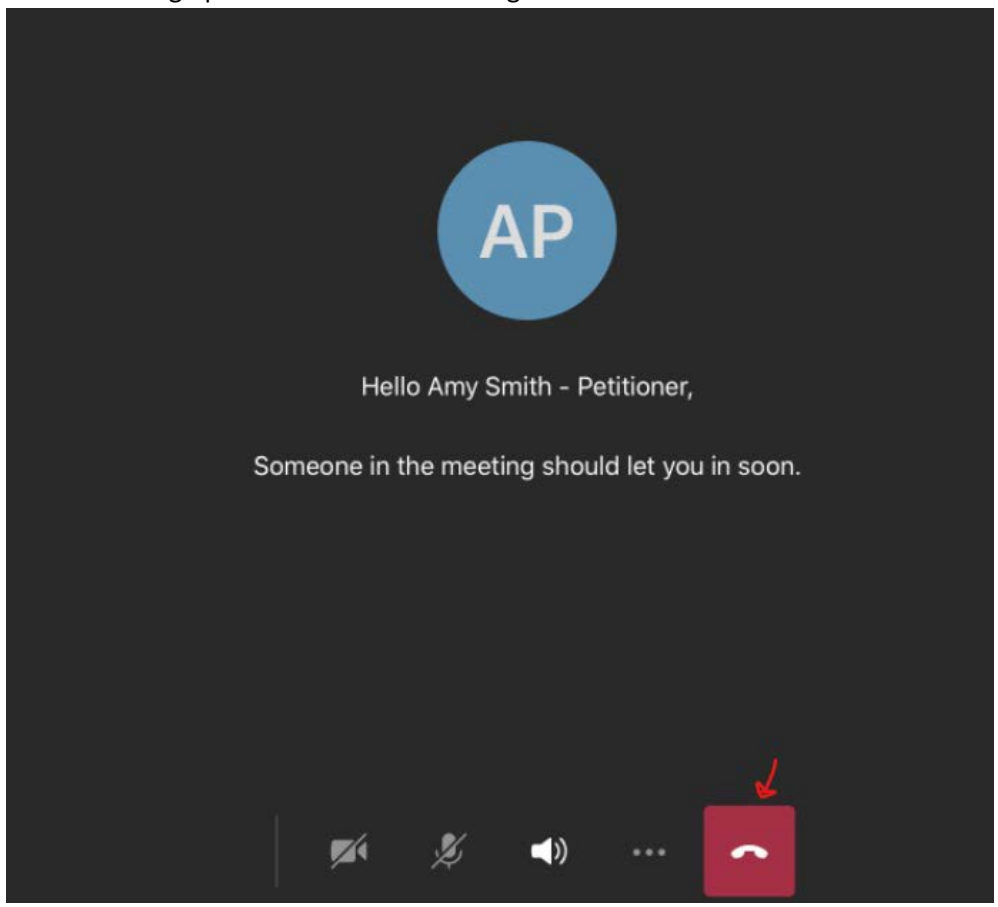